## **User Guide**

# **VICON**

### Valerus-Omnilert® Integration

XX281-70-00

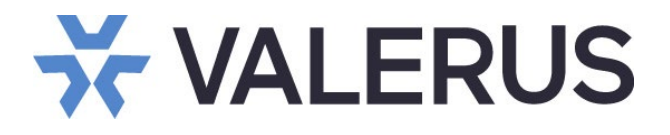

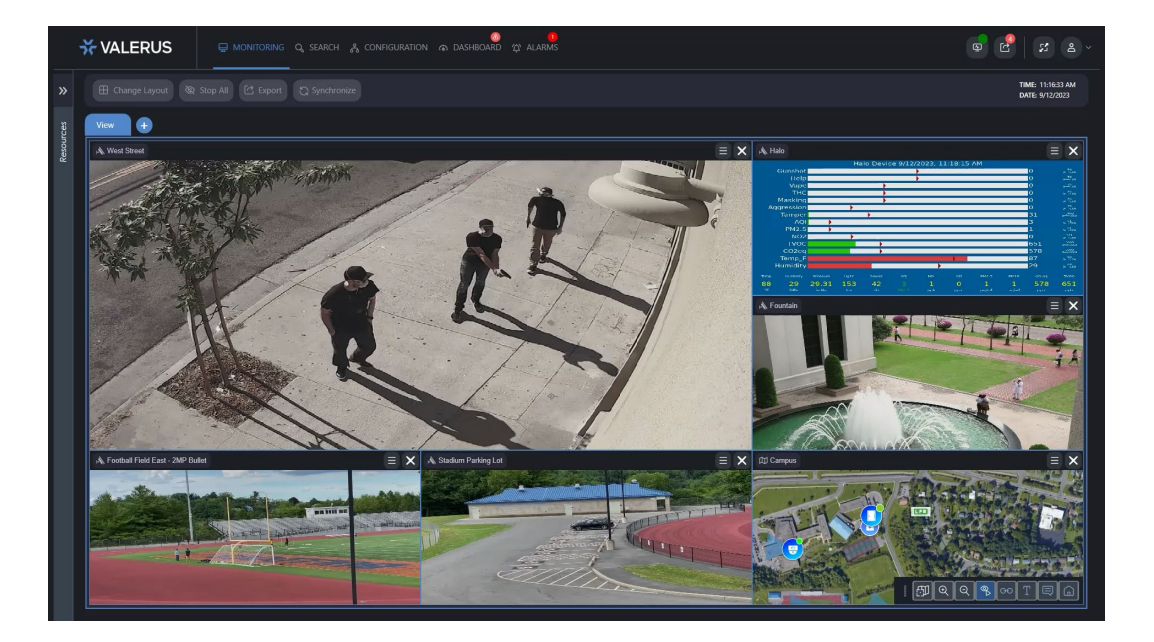

Vicon Industries Inc. does not warrant that the functions contained in this equipment will meet your requirements or that the operation will be entirely error free or perform precisely as described in the documentation. This system has not been designed to be used in lifecritical situations and must not be used for this purpose. Omnilert is a registered trademark of Omnilert LLC.

Document Number: 8009-8281-70-00 Rev: 8/23 Product specifications subject to change without notice

#### Vicon Industries Inc.

Tel: 631-952-2288) Fax: 631-951-2288 Toll Free: 800-645-9116 24-Hour Technical Support: 800-34-VICON (800-348-4266) UK: 44/(0) 1489-566300

### **Table of Contents**

| General                        | 3 |
|--------------------------------|---|
| Setting Up Valerus             | 3 |
| Getting the Camera IDs         | 3 |
| Creating an External Event     | 3 |
| Creating an Alarm              | 4 |
| Setting Up Omnilert Gun Detect | 5 |

#### General

As an enterprise level video management solution, Valerus VMS provides the opportunity to integrate with a variety of integration partners. With our integration partner Omnilert, Valerus users can trigger alerts and alarms from Omnilert's Gun Detect system. This guide assumes the user has a functioning Omnilert Gun Detect system and is familiar with its settings and operations.

#### **Setting Up Valerus**

In order to integrate Omnilert Gun Detect with Valerus VMS, the Vicon camera IDs need to be linked with the camera on the Gun Detect system. Then Valerus users can create external events and alarms.

#### Getting the Camera IDs

- 1. In Valerus, navigate to "Resources Video Channels from the Configuration tab.
- 2. Select the camera that is being integrated and click "Show ID" to reveal the "Resource ID." Copy the ID into a spreadsheet or other document for use later. Repeat this process for all the cameras that are being integrated with Gun Detect.

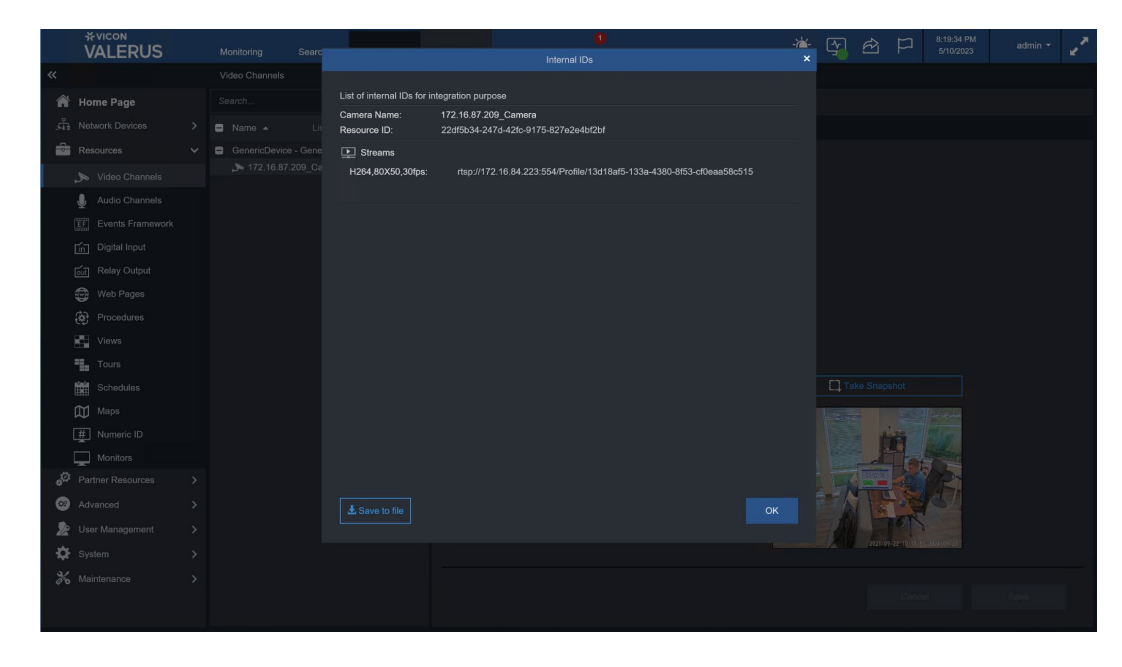

#### Creating an External Event

- 1. While still in the Configuration tab, navigate to Advanced > External Events. Click on "New" and give your event a name. The "Transform Type" should be HTTP and "Message Type" should be set to JSON.
- 2. Click Save.

#### 4 Valerus-Omnilert Integration Guide

| <sup>¥vicon</sup><br>VALERUS | Monitoring Se   | arch Configur | ation | VAX              | Dashboard       | 1)<br>Alarms             | <u>ک</u> | <b>(</b> | È | Ρ | 8:14:55 PM<br>5/10/2023 | admin 🝷 | 2 |
|------------------------------|-----------------|---------------|-------|------------------|-----------------|--------------------------|----------|----------|---|---|-------------------------|---------|---|
| «                            | External Events |               |       |                  |                 |                          |          |          |   |   |                         |         |   |
| 🖌 Home Page                  |                 |               | Prope | erties           |                 |                          |          |          |   |   |                         |         |   |
| ,다 Network Devices           |                 |               | ζ Na  | ame:             | guns            |                          |          |          |   |   |                         |         |   |
| Resources                    | Gun Detected    |               |       | nabled:          |                 |                          |          |          |   |   |                         |         |   |
| Partner Resources            |                 |               | Re    |                  |                 |                          |          |          |   |   |                         |         |   |
| Advanced                     |                 |               |       | ansform Type:    |                 |                          |          |          |   |   |                         |         |   |
| Rules                        |                 |               | Ht    | tp Url Extention | n: aa3e9d2f-9a7 | 4-4af1-8305-d0b8c0e2867d |          |          |   |   |                         |         |   |
| External Events              |                 |               | Me    | essage Type:     |                 |                          |          |          |   |   |                         |         |   |
| Groups Hierarchy             |                 |               |       |                  |                 |                          |          |          |   |   |                         |         |   |
| 🌲 Alarms                     |                 |               | Eve   | ants Received    |                 |                          |          |          |   |   |                         |         |   |
| 🧏 User Management            |                 |               |       |                  |                 |                          |          |          |   |   |                         |         |   |
| 🔅 System                     |                 |               |       |                  |                 |                          |          |          |   |   |                         |         |   |
| 💥 Maintenance                |                 |               |       |                  |                 |                          |          |          |   |   |                         |         |   |
|                              |                 |               |       |                  |                 |                          |          |          |   |   |                         |         |   |
|                              |                 |               |       |                  |                 |                          |          |          |   |   |                         |         |   |
|                              |                 |               |       |                  |                 |                          |          |          |   |   |                         |         |   |
|                              |                 |               |       |                  |                 |                          |          |          |   |   |                         |         |   |
|                              |                 |               |       |                  |                 |                          |          |          |   |   |                         |         |   |
|                              |                 |               |       |                  |                 |                          |          |          |   |   |                         |         |   |
|                              |                 |               |       |                  |                 |                          |          |          |   |   |                         |         |   |
|                              |                 |               |       |                  |                 |                          |          |          |   |   |                         |         |   |
|                              |                 |               |       |                  |                 |                          |          |          |   |   |                         |         |   |
|                              |                 |               |       |                  |                 |                          |          |          |   |   |                         |         |   |

#### Creating an Alarm

- 1. While still in the Configuration tab, navigate to Advanced > Alarms. Click "New."
- 2. Give the alarm a name.
- 3. In the "Event" section, set the event to Valerus and check the "Select" radio button.
- 4. While still in the "Event" section, select "External Event" from the dropdown.
- 5. In the Resources section, click the "Select" radio button.
- 6. Select the camera(s) that were previously selected in the "Getting the Camera IDs" section.
- 7. Select users, actions and other options for the alarm. See the <u>Alarms Management Guide</u> on Vicon's website for more details on configuring alarms.
- 8. When finished, click "Save."

|                        | Monitoring                         | Search | Configuration | VAX          | A.<br>Dashboard | Alarms                                        | 4 | Ē. | P '  | 0.46.10 AM<br>7/24/2023 | admin + | 2 |
|------------------------|------------------------------------|--------|---------------|--------------|-----------------|-----------------------------------------------|---|----|------|-------------------------|---------|---|
| «                      | Alarms                             |        |               |              |                 |                                               |   |    |      |                         |         |   |
| 🎢 Home Page            |                                    |        |               |              |                 |                                               |   |    |      |                         |         |   |
| ,⊈ Network Devices >   |                                    |        |               |              |                 |                                               |   |    |      |                         |         | ~ |
| 🔒 Resources 🔷 🔸        |                                    |        |               |              |                 |                                               |   |    |      |                         |         |   |
| Partner Resources >    | 2009 Line Cros                     |        |               |              |                 | · · · · · · · · · · · · · · · · · · ·         |   |    |      |                         |         |   |
| Advanced ~             |                                    |        |               |              |                 | Valerus Integration Partner 0                 |   |    |      |                         |         |   |
| Rules                  |                                    |        |               |              |                 | O Select ● All                                |   |    |      |                         |         |   |
| External Events        | Animal Intruder                    |        |               |              |                 |                                               |   |    |      |                         |         |   |
| Groups Hierarchy       | Driveway PER                       | SONI   |               |              |                 |                                               |   |    |      |                         |         |   |
| Alarms                 |                                    |        |               |              |                 | 🔿 Select 🔹 All                                |   |    |      |                         |         |   |
| 🧏 User Management >    | Loitering - Fish                   | eye    |               |              |                 |                                               |   |    |      |                         |         |   |
| System >               | UPR                                |        |               |              |                 |                                               |   |    |      |                         |         |   |
| <b>℅</b> Maintenance > | NVR Outage                         |        |               |              |                 |                                               |   |    |      |                         |         |   |
|                        |                                    |        |               |              |                 |                                               |   |    |      |                         |         |   |
|                        |                                    |        |               |              |                 |                                               |   |    |      |                         |         |   |
|                        |                                    |        |               |              |                 |                                               |   |    |      |                         |         |   |
|                        | <ul> <li>Vape Detection</li> </ul> |        |               |              |                 |                                               |   |    |      |                         |         |   |
|                        | VAX ALARM                          | -      |               | Related Re   | sources:        | 2 selected V                                  |   |    |      |                         |         |   |
|                        |                                    |        |               | Deservations |                 | Current and A                                 |   |    |      |                         |         |   |
|                        |                                    |        |               |              |                 |                                               |   |    |      |                         |         |   |
|                        |                                    |        |               |              |                 | 1 selected Y 2 selected                       |   |    |      |                         |         |   |
|                        |                                    |        |               |              |                 |                                               |   |    |      |                         |         |   |
|                        |                                    |        |               |              |                 | Configure Actions                             |   |    |      |                         |         |   |
|                        |                                    |        |               |              |                 |                                               |   |    |      |                         |         |   |
|                        |                                    |        |               |              |                 | *                                             |   |    |      |                         |         | ~ |
|                        |                                    |        |               |              |                 | Dissinante I Isla I 901 I i 60 Socranite I Mi |   |    |      |                         |         |   |
|                        |                                    |        |               |              |                 |                                               |   |    | Cano |                         |         |   |
|                        |                                    |        |               |              |                 |                                               |   |    |      |                         |         |   |

#### Setting Up Omnilert Gun Detect

#### Configuring the Webhook

From the Omnilert Gun Detect system, an external webhook must be created to send events to Valerus. The IP address of your Valerus server is needed to configure the webhook. Replace the IP address in the webhook setup screen (shown as 169.1.1.1 in the example below) with the IP of your Valerus server.

| http://169.1.1.1/AppServer | /api/v1 | /external-events/ | /events/fad | camera id} |
|----------------------------|---------|-------------------|-------------|------------|
|                            | /       |                   |             |            |

|                                                       | External Hook Setup                                                                                                    |                 |      |   |
|-------------------------------------------------------|----------------------------------------------------------------------------------------------------|-----------------|------|---|
| Insert variables<br>{gd_event_id} {g<br>{gd_camera_im | into the URL, data JSON and header data with single curly braces. Use: {accesskey} {location<br> d_camera_id} {gd_camera_name} {gd_camera_ip} {gd_event_time} {gd_camera_lat} {gd_cam<br>age} {gd_camera_video} {gd_confirmation} {server_id} and {server_name} | _id}<br>nera_lr | ng}  |   |
| Method                                                | POST                                                                                                    |                 |      | ~ |
| URL                                                   | http://172.16.84.223/AppServer/api/v1/external-events/events/{gd_camera_id}                                                                                                    |                 |      |   |
| Data JSON                                             |                                                                                                    |                 |      |   |
| C)<br>c<br>r                                          |                                                                                                    |                 |      |   |
| Custom header                                         |                                                                                                    |                 |      |   |
| Header data                                           |                                                                                                    |                 |      |   |
| Curl options                                          |                                                                                                    |                 |      |   |
| c .                                                   | Validate JSON OK                                                                                                    |                 | Quit |   |

Note that a variable has been added to the end of the URL in the form of {gd\_camera\_id}. This will transform into the Resource ID used in the External Event setup above. But first, the Omnilert Gun Detect server must also be configured with the correct Resource IDs.

#### Configuring Gun Detect with Resource IDs

Share the previously saved spreadsheet or document with the camera(s) Resource IDs with Omnilert support. They will import the details into your system.

Once this step is completed, the Omnilert Gun Detect system will fire the webhook(s) and create an External Event with Valerus. This will in turn trigger an alarm within Valerus.

|                 | S Monitoring       | Search Configurat | ion VAX Dash      | hboard Alarms   |                |        |                          | (y                      | ê, P | 10:37:10 AM<br>7/24/2023 | admin 👻 🦉 |
|-----------------|--------------------|-------------------|-------------------|-----------------|----------------|--------|--------------------------|-------------------------|------|--------------------------|-----------|
| Search          |                    |                   | New 0 Escalated   | 0 Assigned to m | e 0 Selected 1 |        |                          |                         |      |                          |           |
| Alarm ID        | Triggered Resource | Alarm Name        | Event Type        |                 | Priority       | Time ~ | Assigned to              | Status                  |      | Actions                  |           |
| 17401           |                    |                   |                   |                 |                |        |                          |                         |      |                          |           |
| 17400           |                    |                   |                   |                 |                |        |                          |                         |      |                          |           |
| 17379           |                    |                   |                   |                 |                |        | ADMIN (D)                |                         |      |                          |           |
| 17362           |                    |                   |                   |                 |                |        |                          |                         |      |                          |           |
| 17401           |                    |                   |                   |                 |                |        |                          |                         |      |                          |           |
| Resources       |                    |                   |                   |                 | lion           |        | Response proce           | dure<br>verify incident |      |                          |           |
| GUN DETECTION   | s                  | . // .            |                   |                 |                |        |                          |                         |      |                          |           |
| , > West Street | 14 Y               | KA F              |                   | LAI             |                |        |                          |                         |      |                          |           |
|                 | M                  |                   |                   |                 |                | No ac  | iditional info available |                         |      |                          |           |
|                 | 1923 AM            |                   | • Trace 193625 AM | 6.5             |                |        |                          |                         |      |                          |           |
|                 |                    |                   |                   |                 |                |        |                          |                         |      | Close Al                 | arm (0)   |
|                 |                    |                   |                   |                 |                |        |                          |                         |      |                          |           |
|                 |                    |                   |                   |                 |                |        |                          |                         |      |                          |           |

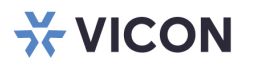

#### VICON INDUSTRIES INC.

For office locations, visit the website: vicon-security.com

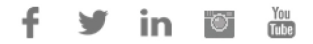